## **Registering for MPCC Fitness Classes Online**

Using the Amilia system **G** SmartRec

MANOR PARK COMMUNITY COUNCIL

manorpark.ca

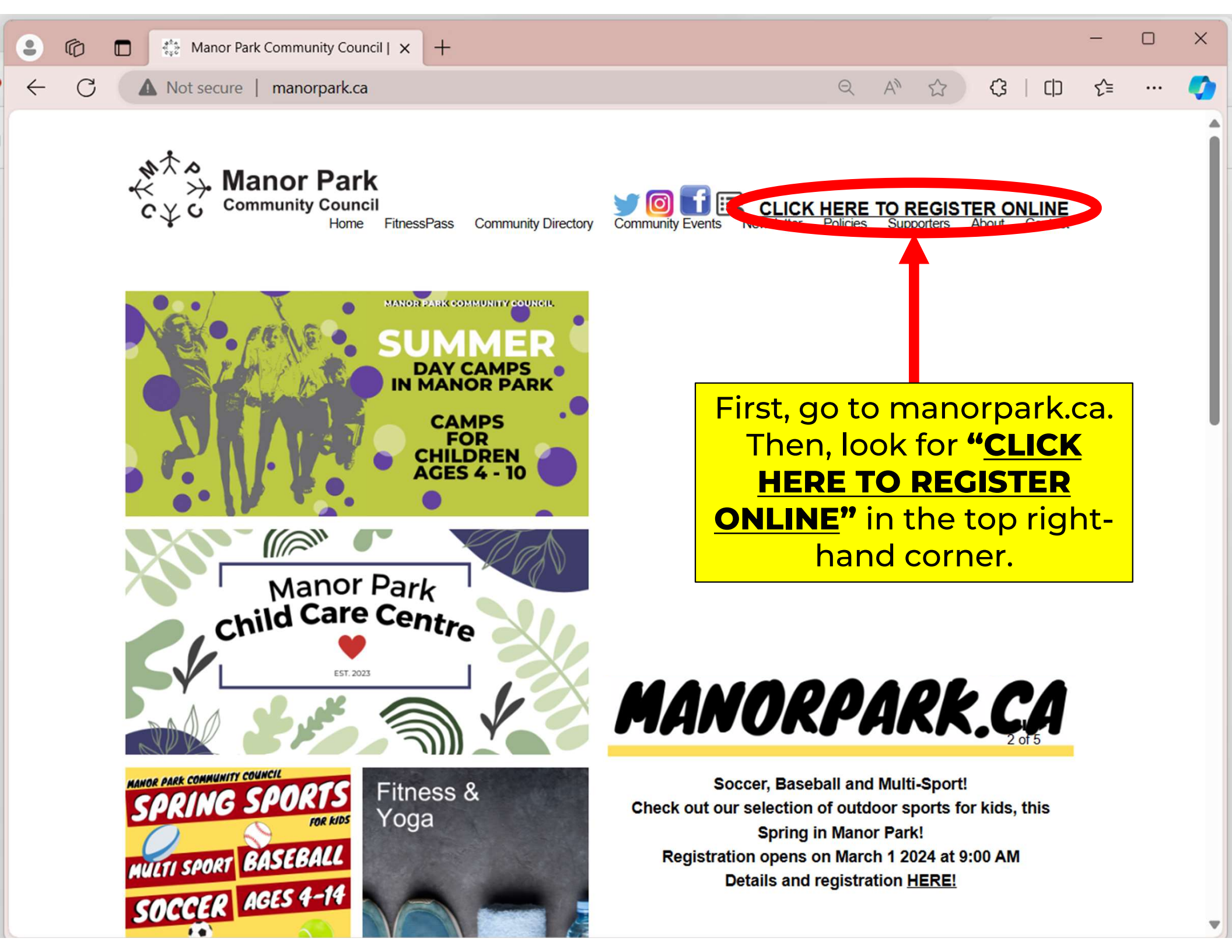

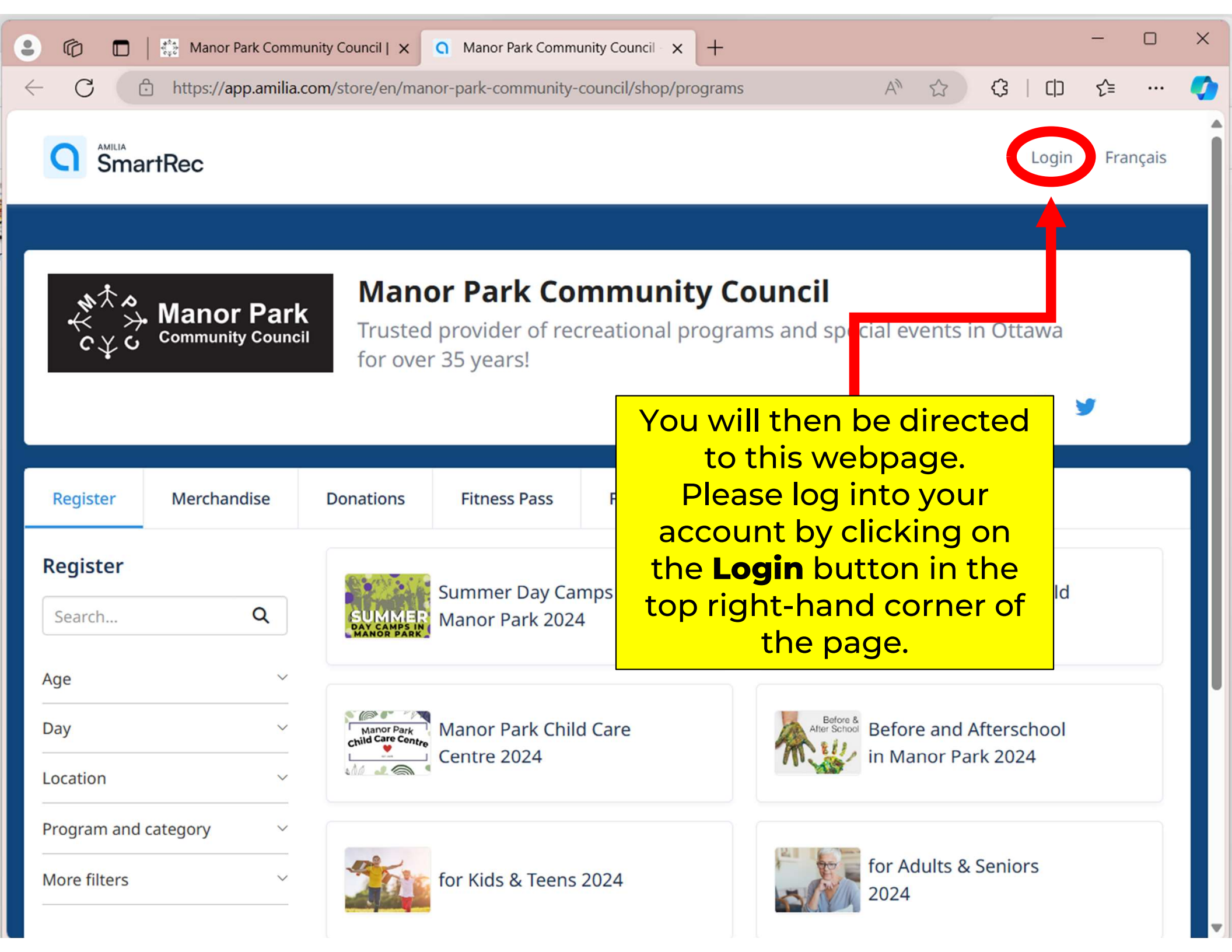

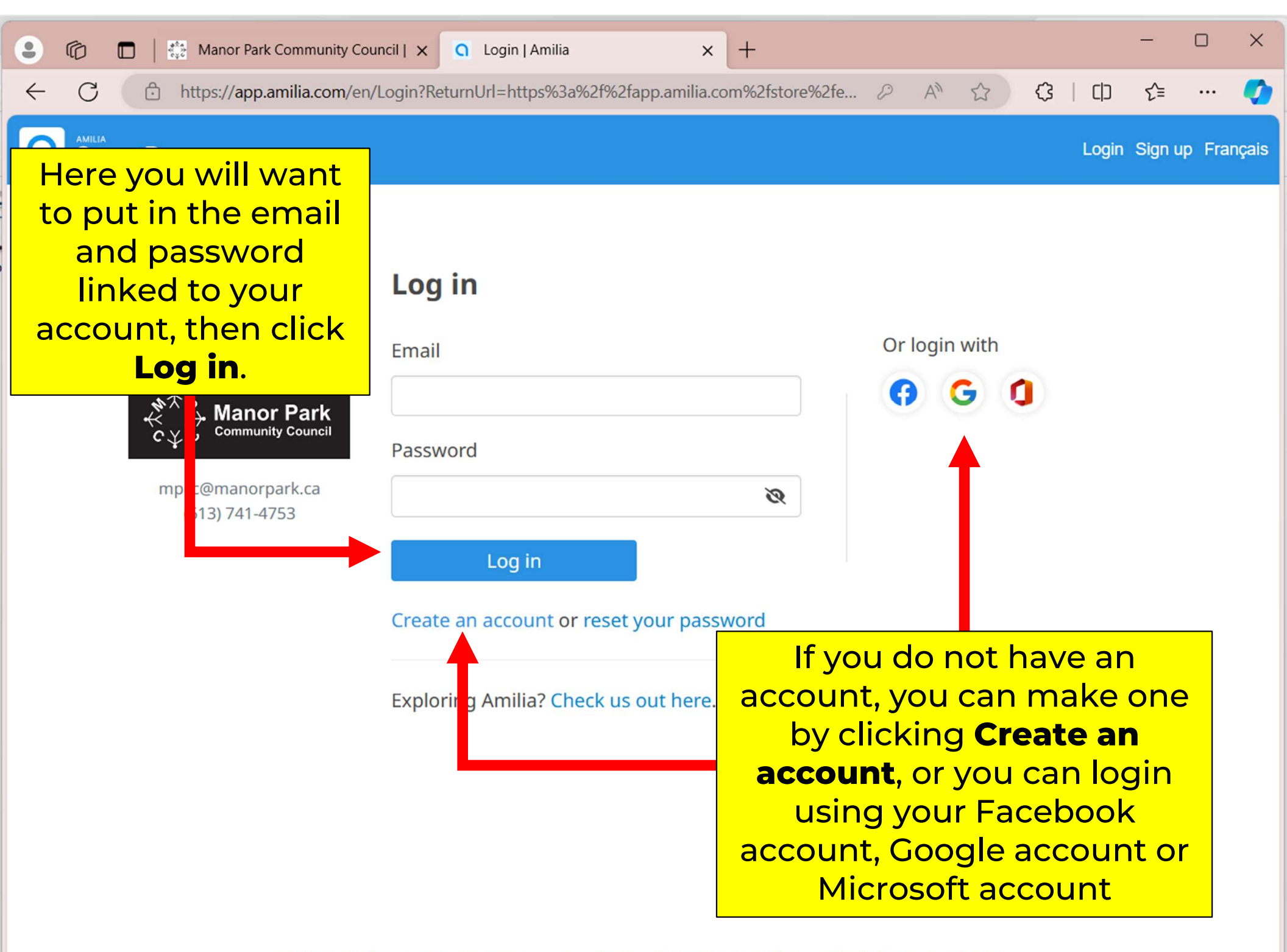

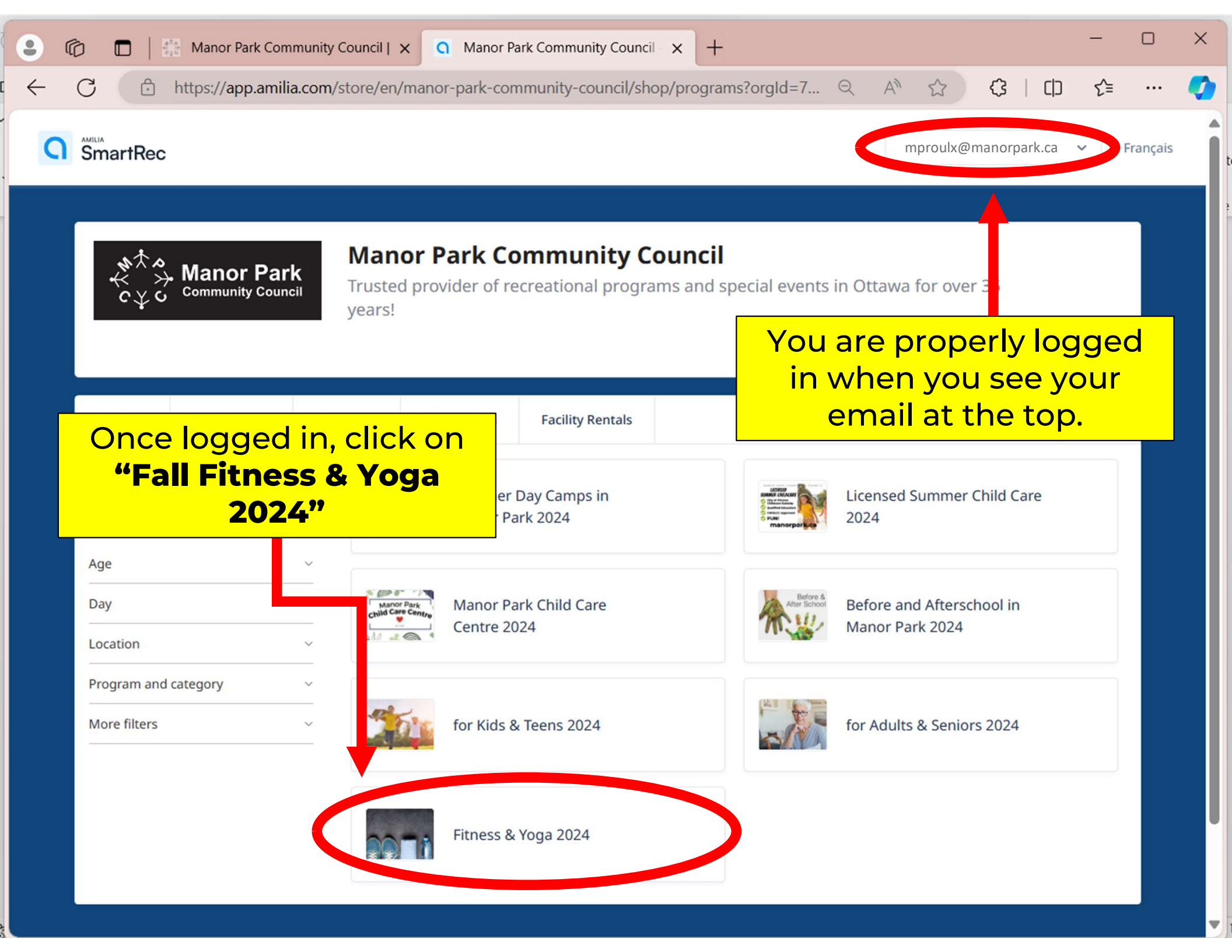

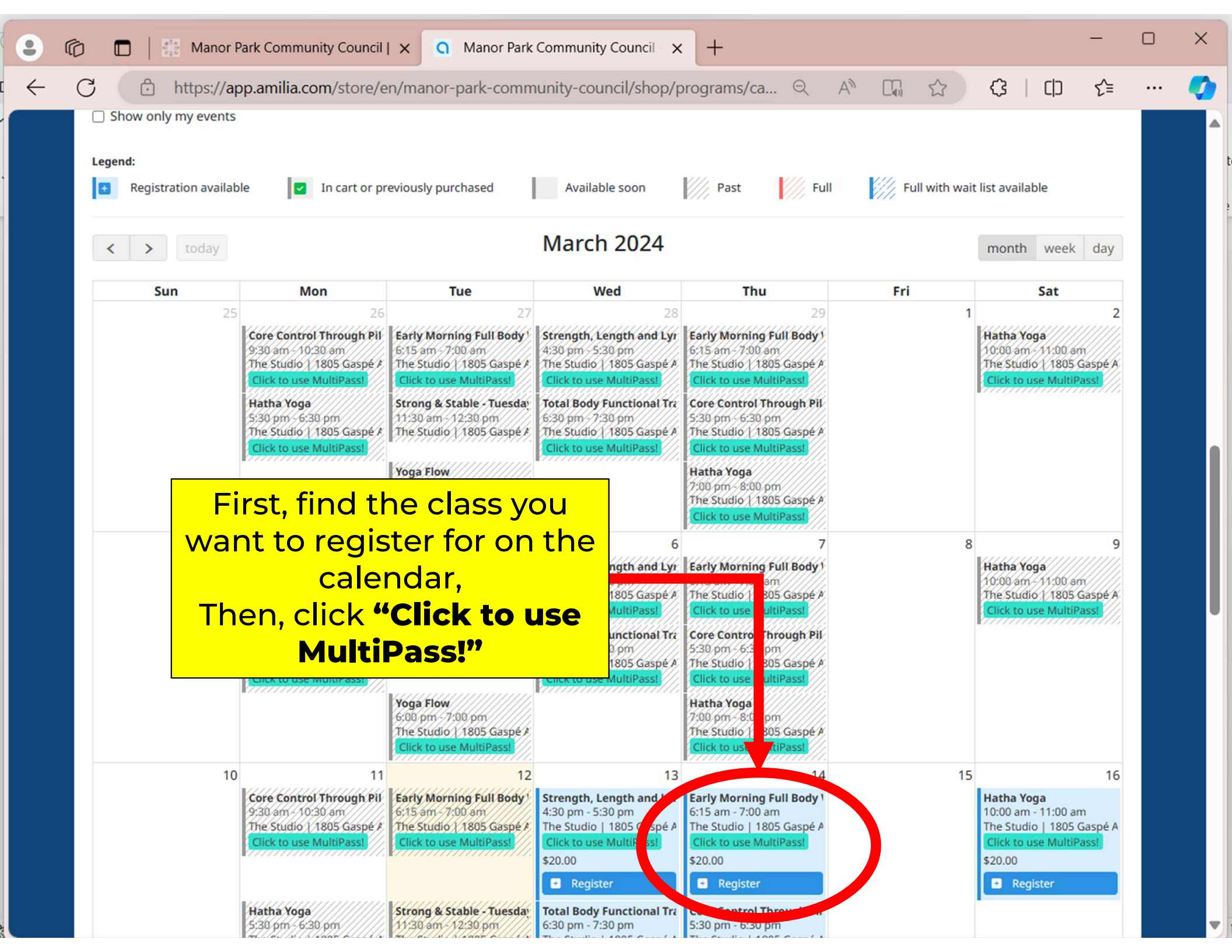

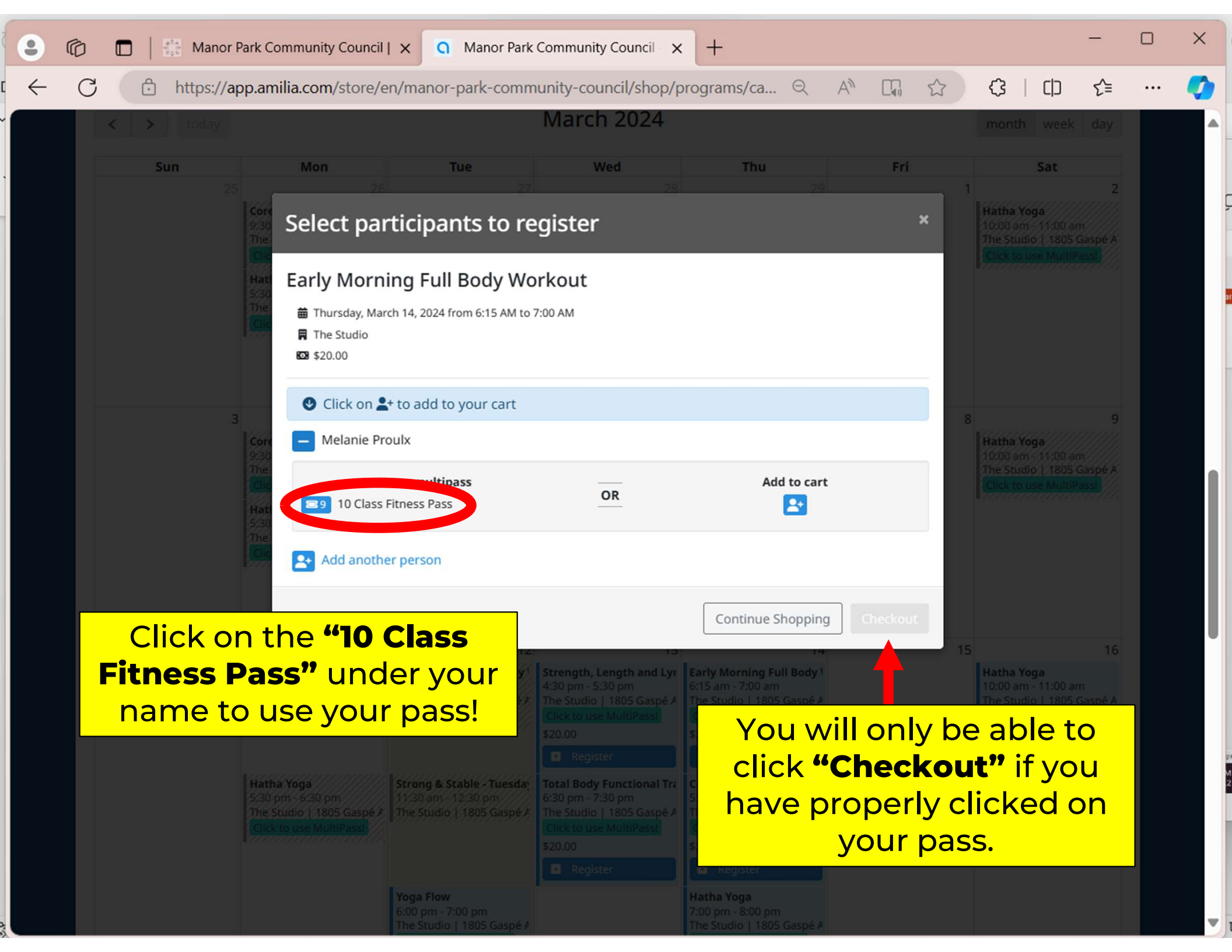

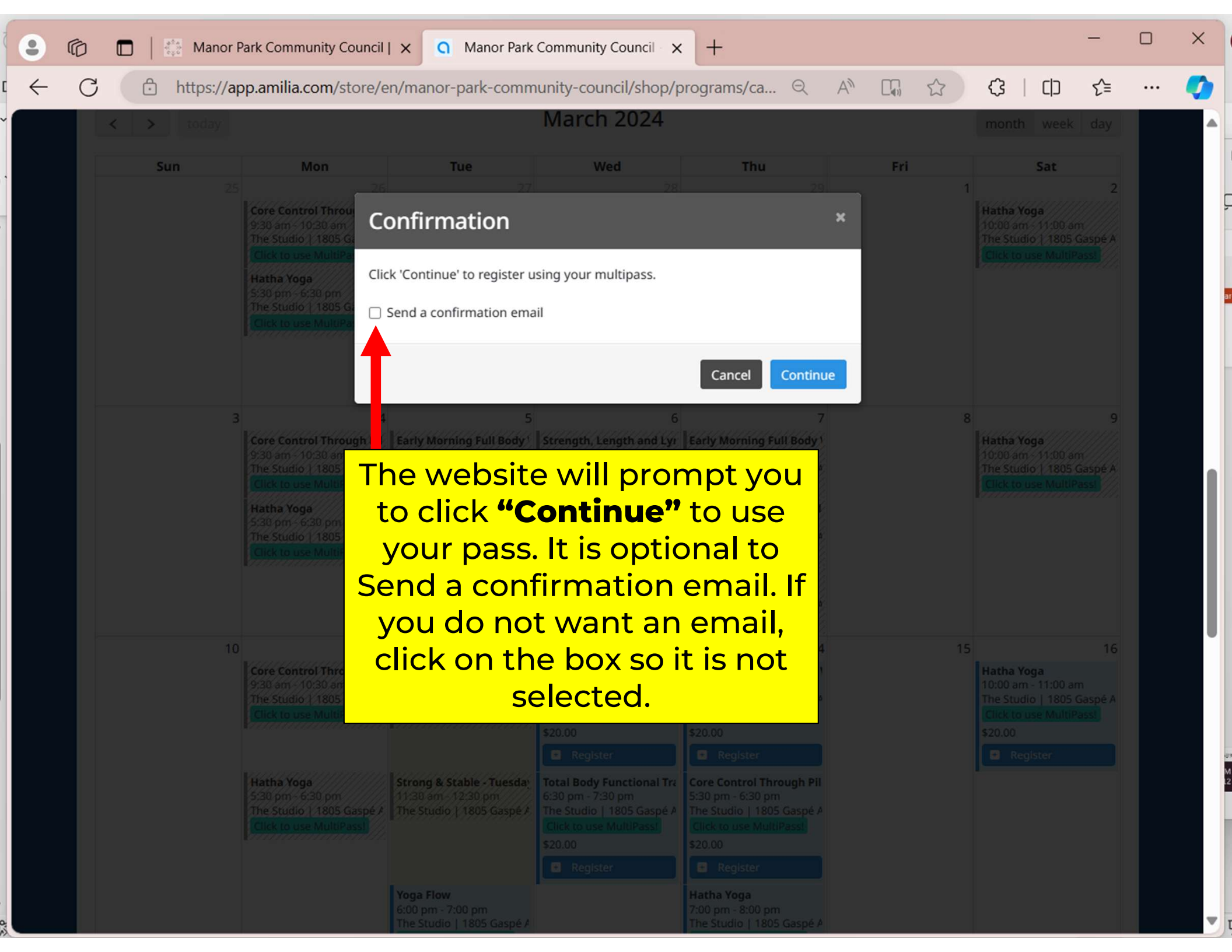

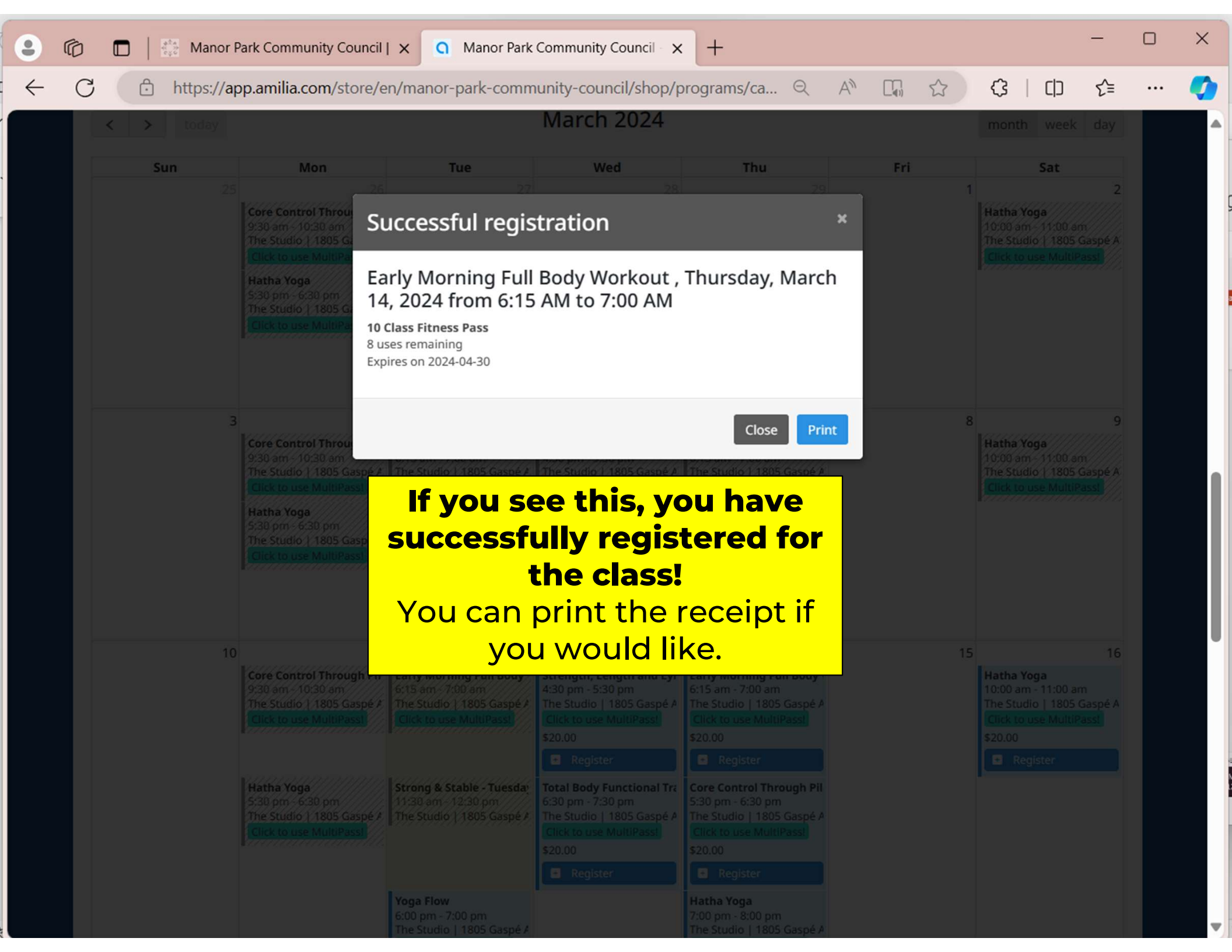

## manorpark.ca

## ENJOY THE CLASS!